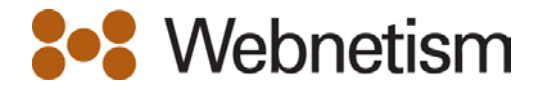

## iPhone setting for mail.webnetism.com

If you click on Settings > Mail, Contacts Calendar

Select the account.

Click on the account again at the top of the screen

| ••000<br>< M | 3 <del>©</del><br>ail… | 08:59      | 93% |
|--------------|------------------------|------------|-----|
| Acc          | count                  |            |     |
|              | Mail                   |            |     |
|              | Notes                  |            |     |
|              | Del                    | ete Accoun | t   |

## Scroll to the bottom of the page and select advanced

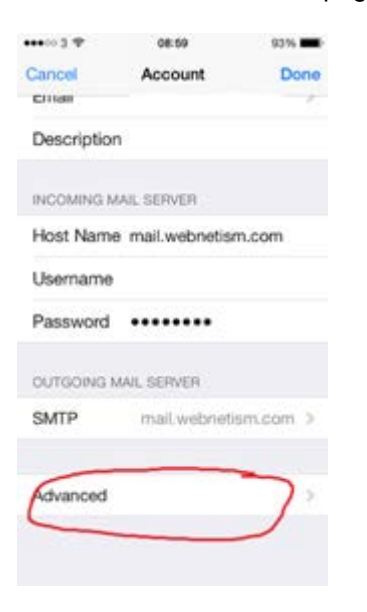

Continental Ltd | Staverton Technology Park | Cheltenham | GL51 6TQ t. 01452 855 558 | f. 01452 856 794 | e. sales@webnetism.com

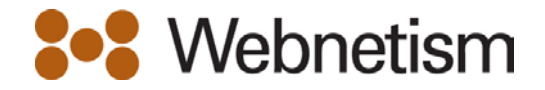

## Select the option for SSL

| •••• 3 🕈      | 08:59    | 93% 🗰      |
|---------------|----------|------------|
| < Account     | Advanced |            |
| Archive Mai   | lbox     |            |
| DELETED ME    | SSAGES   |            |
| Remove        | After    | one week ⊃ |
| INCOMING SE   | TTINGS   | _          |
| Use SSL       |          | $\bigcirc$ |
| Authenticati  | on       | Password > |
| IMAP Path     | Prefix / |            |
| Server Port   | 143      |            |
| S/MIME        |          |            |
| S/MIME        |          | O          |
|               |          |            |
| ••••• 3 Φ     | 08:59    | 93%        |
| < Account     | Advanced |            |
| Archive Mailb | iox.     |            |
| DELETED MES   | SAGES    |            |
| Remove        | After on | e week >   |
| INCOMING SET  | TINGS    |            |
| Use SSL       | (        |            |
| Authenticatio | n Pa     | ssword >   |
| IMAP Path P   | refix /  |            |
| Server Port   | 993      |            |
| 0.000         |          |            |
| S/MIME        |          |            |

## Select Account (top left) and then Done (top right)

The email will then connect again.